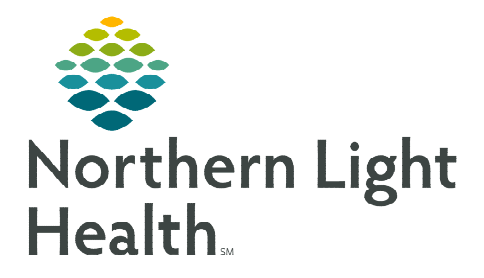

## From the Office of Clinical Informatics Updating Recurrence Timeframe **Cervical Cancer Screening Recommendation**

December 14, 2023

## The Recommendations action list options are to reflect what test has been done and resulted. Clinical staff will select the action after the results are completed.

## Updating the Recurrence Timeframe for the Cervical Cancer Screening Recommendation

- **STEP 1**: Navigate to the **Recommendations** component.
- **STEP 2**: Select the Cervical Cancer Screening recommendation.
  - The Recurrence Timeframe displays for that recommendation.
    - If the Recurrence Timeframe is not accurate for the recommendation, proceed with the following steps.

| Recommendations            |                      |          |   |             |            |
|----------------------------|----------------------|----------|---|-------------|------------|
| Pending                    | Not Due / Historical |          |   |             |            |
| Communication Preference:  | Edit                 |          |   |             |            |
| Recommendation             |                      | Next Due | ~ | Last Action | Recurre    |
| Anxiety Screening: 18 - 64 |                      | Today    |   |             | Every 1 YR |
| Cervical Cancer Screening  | ß                    | Today    |   |             | Variable   |

- **STEP 3**: Select the **Actions** dropdown in the right-side pane.
- STEP 4: Select the appropriate PAP and/or HPV done option based on the current guidelines.
- **STEP 5**: Enter the **Satisfy Date** and **Reason**.
  - Add a **Comment**, if necessary.
- Select Save. STEP 6:
- STEP 7: From the **Recommendations** component, select the **Cervical Cancer** Screening recommendation row.
  - Select View Reference to determine the repeat testing timeframe, close to return.
- **STEP 8:** Adjust the repeat testing timeframe by choosing **Modify**.
- **STEP 9:** From the **Modify** window, update to the new repeat testing **Date**.
- Choose a **Reason** for the change if appropriate. **STEP 10:**
- STEP 11: Click Save.

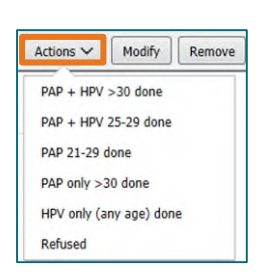

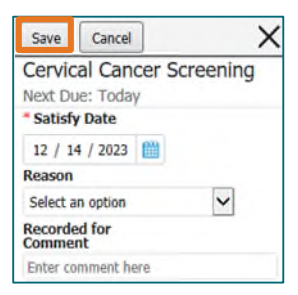

| Actions 🗸                 | Modify | Remove | C View Reference |  |  |  |
|---------------------------|--------|--------|------------------|--|--|--|
| Cervical Cancer Screening |        |        |                  |  |  |  |
| High                      |        |        |                  |  |  |  |

For questions regarding process and/or policies, please contact your unit's Clinical Educator or Clinical Informaticist. For any other questions please contact the Customer Support Center at: 207-973-7728 or 1-888-827-7728.